## Veriti 96 well Thermal cycler

## **Basic operation**

- 1. Check the **heated cover is closed**.
- **2. Power on the instrument**. The **power switch** at the bottom left of the back of the instrument. Wait for the systems to start up, this may take up to 5 minutes.

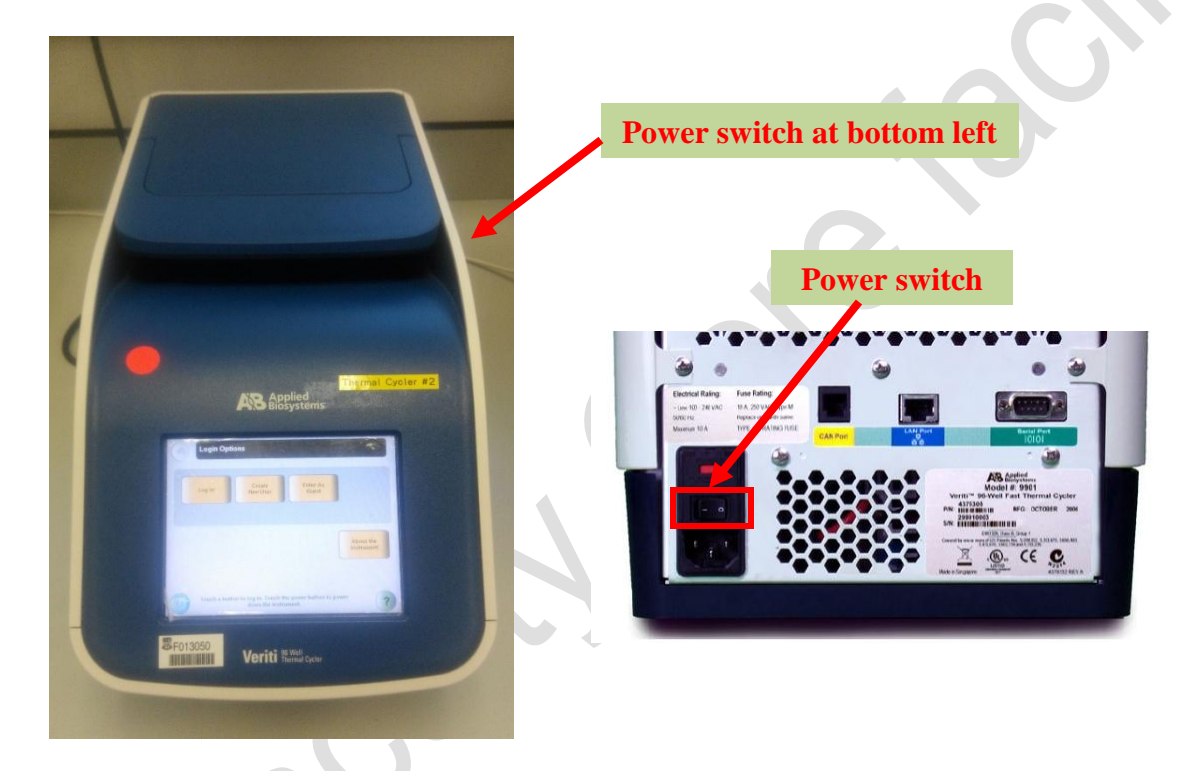

3. Select "Enter As Guest".

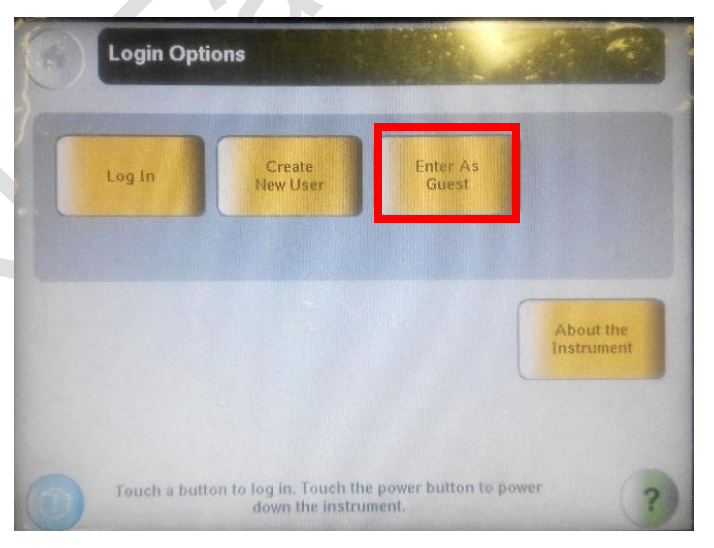

4. Select "Browse/New Methods".

| Main Menu               |            |             |   |  |
|-------------------------|------------|-------------|---|--|
| Browse / New<br>Methods | Tools Menu |             |   |  |
|                         |            |             |   |  |
| Log<br>Off 2017-02-02   | 03:44 PM   | User: guest | ? |  |

5. Choose your run method in the list or from your USB drive.

If you do not have a run method, select "New" to create a new run method.

| Run Method                    | Folder | Last Used 🖤  | 0           | Open run     |
|-------------------------------|--------|--------------|-------------|--------------|
| Platinum_Taq_runx1            | Shared | 2015-06-23   |             | method from  |
| Platinum_Taq_High_Fidelity_Tm | Shared | 2015-06-22   |             | the USB driv |
| high fidelity pcr             | Shared | 2015-06-09   | Page<br>117 |              |
| gen_pcr                       | Shared | 2015-05-20   | -           |              |
| PfuUltra_II                   | Shared | 2012-11-13   | -           |              |
|                               |        | <b>B</b>     | (30)        |              |
| Start Run New View/Edit       | Сору   | Print Delete |             |              |

- 6. Open the heat cover put your PCR tubes/plate into the well. Close the cover carefully.
- 7. Select "Start run".
- Enter your "Reaction volume" & "Cover temperature". Select "Do Not Heat Cover" if you do not need it.
- 9. Select "Start Run Now". The system will start the PCR run.

| Run Parame                 | iters                                                                                                    | ×                  |
|----------------------------|----------------------------------------------------------------------------------------------------|--------------------|
| Reaction Volume:           | 20                                                                                                    | uL                 |
| Cover Temperature:         | 105.0 🗸 Do Not Heat Cover Current:                                                                                  | 25.0°C             |
| Run ID:                    | 200711130343                                                                                                    |                    |
| Notes:                     | 1                                                                                                    | -                  |
|                            | Start Run<br>Now                                                                                                    | t Multiple<br>Runs |
| Touc<br>to edit<br>touch S | ch each field and use the keyboard<br>the contents. When you are finished,<br>Start Run Now or Start Multiple Runs. | (*                 |

**10.** When the PCR is running, you can monitor, pause and stop your PCR run using the screen.

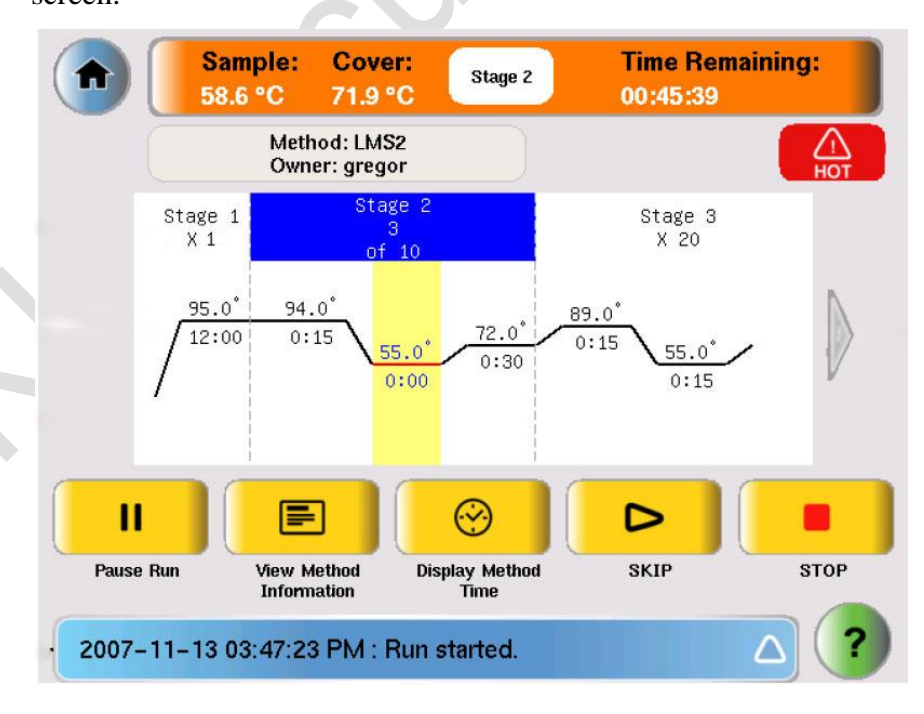

- **11.** After the PCR run finish, the instrument's screen will show the run report.
- **12.** Open the heat cover. Remove your tubes/plate out of the instrument.

| 13. Select bac | k to main menu.                                                                                                    |               |  |
|----------------|----------------------------------------------------------------------------------------------------|---------------|--|
|                | Date & Time: 2007-02-14 10:07:11 PM<br>Instrument Name: 123456789012345678901234<br>Initiating Hub: 123456789012345678901234<br>Run Method: LMS2<br>Run ID: 200702140936<br>User Name: gregor<br>Reaction Volume(uL): 10<br>Cover Temperature(Degrees C): 105.0<br>Run Started: 2007-02-14 09:37:35 PM<br>Run Completed: 2007-02-14 10:07:11 PM<br>Notes: This is a quick test for Joe's samples with a 5<br>minute vortex step.<br>Run Status: | Save<br>Print |  |

## **14.** Select back to login options.

| 1   | Main Menu               |            |          |       |  |
|-----|-------------------------|------------|----------|-------|--|
| 7   | Browse / New<br>Methods | Tools Menu |          |       |  |
|     |                         |            |          |       |  |
| 1%. |                         |            |          |       |  |
|     |                         |            |          |       |  |
|     | 2017-02-02              | 03:44 PM   | User: gu | est ? |  |

**15.** Select to switch off the instrument.

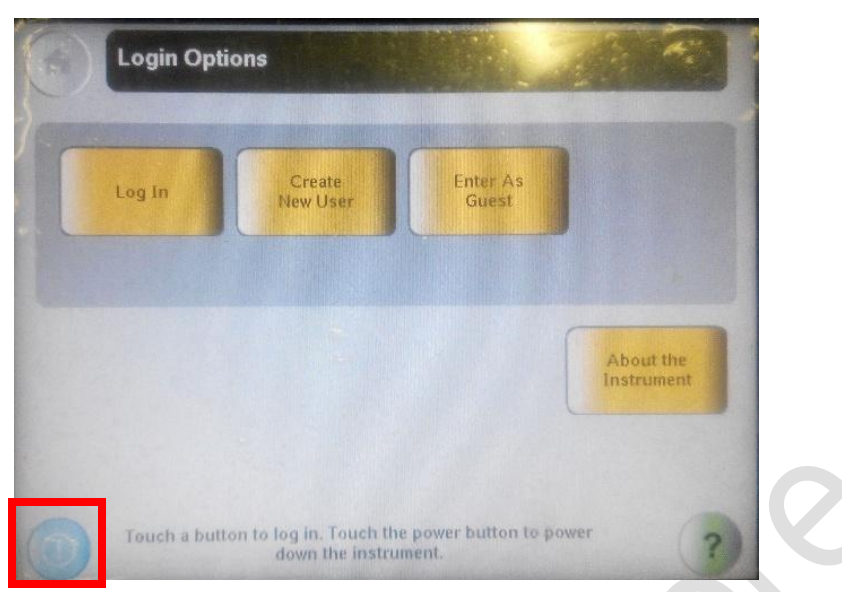

**16. Power off the system instrument**. The **power switch** at the bottom left of the back of the instrument.

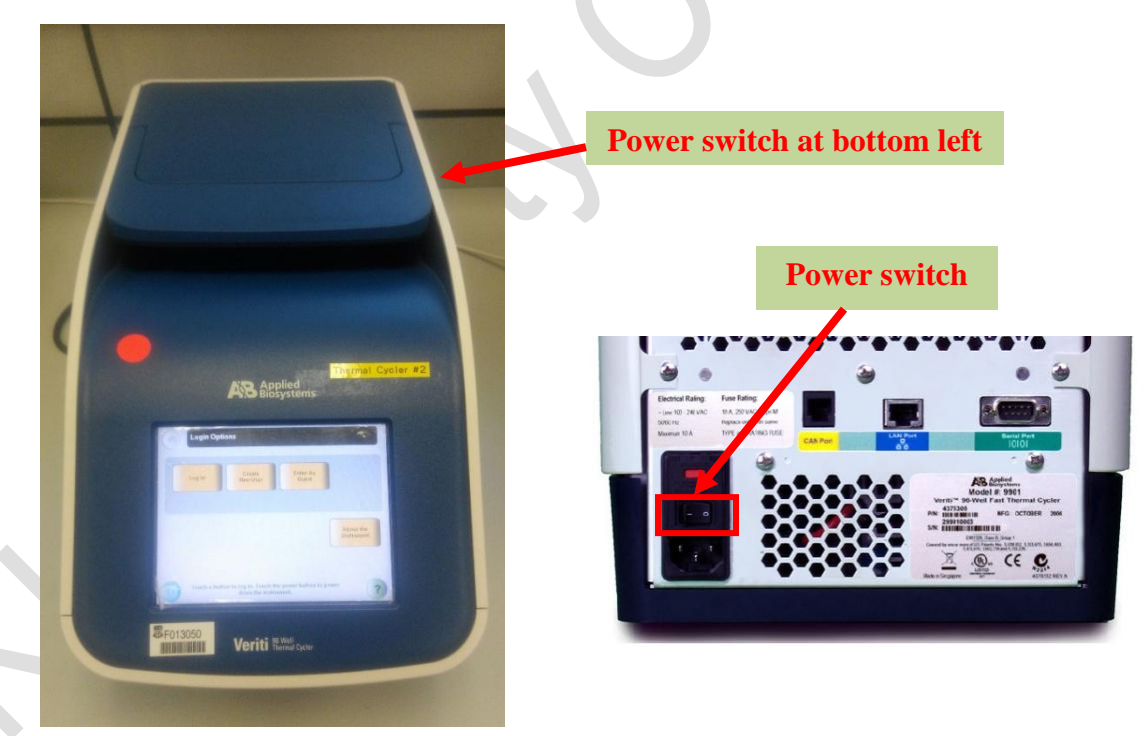

**17.** Sign the **log sheet** before you leave.

End